# **OSU Pride Works Virtual Certificate Program: Productivity and Time Management**

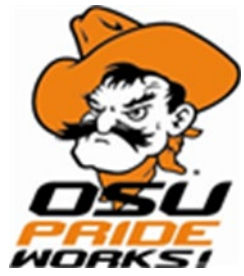

### A Productivity and Time Management Certificate Program

The Productivity and Time Management Certificate Program offers practical methods on how to utilize time to accomplish tasks and achieve goals while maintaining a work-life balance. Learn to differentiate between urgent and important tasks, optimize time, overcome procrastination, reduce stress from managing many responsibilities, and maintain a positive outlook. The certificate program has different components to accommodate a variety of learning styles. There are online courses to complete at your own pace as well as two virtual courses facilitated by a live instructor: offering an opportunity for discussion and feedback. Moreover, the attendance of an OSU in Tulsa Staff Conference (Spring or Fall) is required in order to complete the certificate program.

### ENROLLMENT INSTRUCTIONS- CLICK HERE

Listed below are the steps to complete this certificate:

- 1. Complete all the LinkedIn online courses below:
  - Finding Your Time Management Style (1 hr., 14 min.)
  - Time Management Fundamentals (1 hr., 45 min.)
  - Strategies to Get (and Stay) Unstuck (55 min.)
  - Productivity Tips: Finding Your Productive Mindset (59 min.)
- 2. Attend two (2) live, virtual courses:
  - Building Time Management Habits
  - Manage Habits, Manage Time
- 3. Attend an OSU in Tulsa staff conference within a two-year period (either the Spring or Fall Staff Conference)
- 4. Complete the Productivity and Time Management certificate program within one year of enrolling
  - You can view your progress at any time on your training transcript.

## **Enrollment Instructions for Productivity and Time Management Certificate Program**

### **Directions:** Complete both part one and part two to enroll in this certificate program.

#### Part One- Enrolling in the Certificate Program

To enroll in this certificate program, complete the following steps:

- 1. Open an internet browser and type talent.okstate.edu and hit enter.
- 2. Enter your login email address and password.
- 3. In the search bar in the upper right corner of the screen, type in OSU Pride Works and press enter.
- 4. Several options will appear. Click on OSU Pride Works Virtual Certificate Program: Productivity and Time Management
- 5. Click on "Open Curriculum". To ensure you have registered, hover over the Learning tab at the top of the page and click on "View Your Transcript."
- 6. Under the Virtual Courses Section, find at least two (2) courses you want to attend, and click activate under "options" next to those sessions.
- 7. To access the online courses, click Launch under "options"

#### Part Two-Enrolling in Specific Courses within the Certificate Program

To enroll in specific courses within the certificate program, complete the following steps:

- 1. Open an internet browser and type **talent.okstate.edu** and hit enter.
- 2. Enter your login email address and password.
- 3. Hover over the Learning tab at the top of the page and click on Events Calendar.
- 4. To the far left of the Calendar, there is a Location filter. Click the X so the location displays "All." This will show all training courses. Also, this must be done each time you enroll in a course in order to see all offered training courses.
- 5. Look through each month for course offerings and click on the desired training course link on the calendar.
- 6. Click on Request.
- 7. To enroll in additional courses, follow steps 4-6 for each enrollment.

If you have questions or need additional assistance, contact the Human Resources Department at OSU in Tulsa at <u>tulsa.hr@okstate.edu</u> or 918-594-8221.